## Avukat Beta Uyap E-İmza Girişi Hakkında Bilgilendirme

Uyap E-İmza giriş sekmesinde yer alan UYAP E-İmza uygulamasını bilgisayarınıza kurmuş olmanıza rağmen, e-imzanızın giriş ekranında görünmemesi durumunda aşağıdaki adımlar izlenmelidir:

- 1. Google Chrome tarayıcısının sağ üst köşesinde yer alan üç nokta simgesine tıklayın.
- 2. Açılan menüden Uzantılar > Uzantıları Yönet bölümüne gidin.

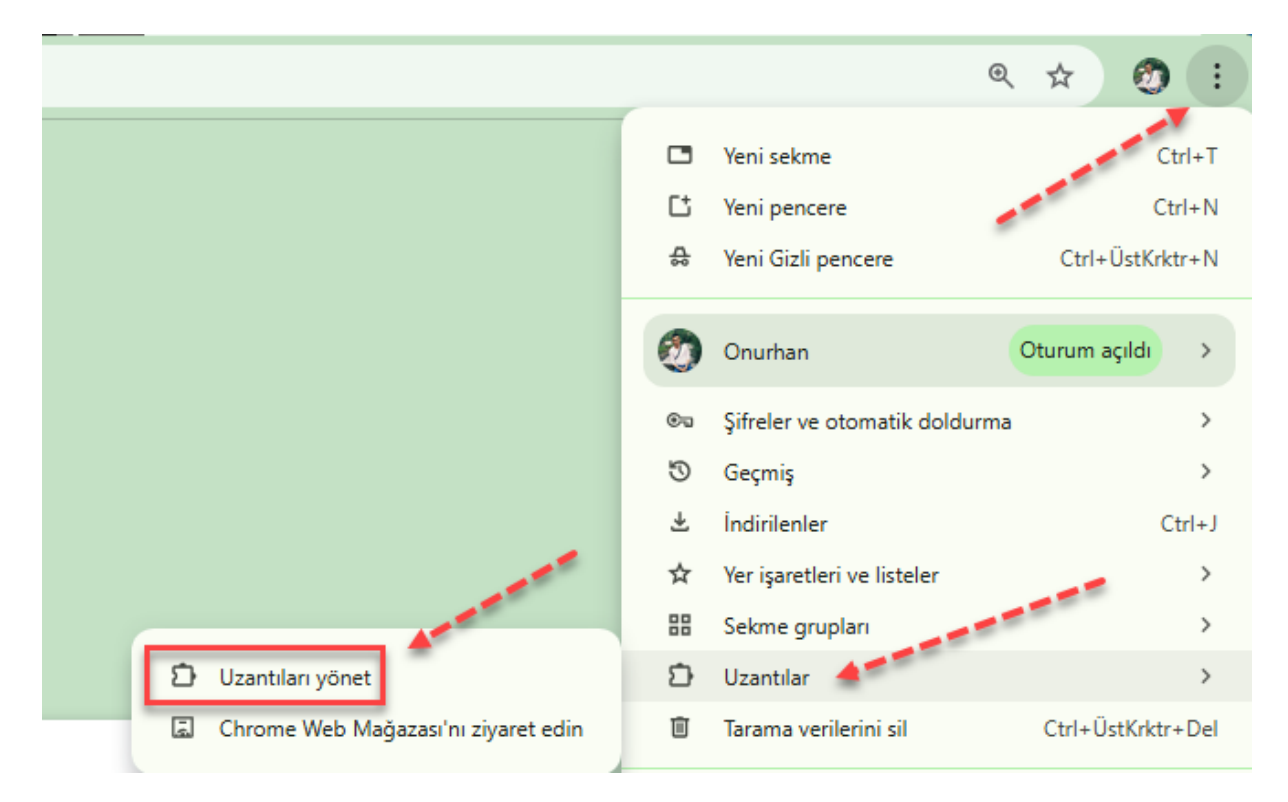

- 3. Arksigner e-imza uygulamasının etkin olduğundan emin olun.
- 4. Eğer etkin değilse, uygulamayı aşağıdaki kısımdan etkinleştirin.

## Tüm Uzantılar

| Avrintilar Kaldır |  |
|-------------------|--|

- 5. Ardından Google Chrome tarayıcısını yeniden başlatın.
- 6. Sorun devam ederse bilgisayarınızı yeniden başlatın.

Eğer uzantılar yönetiminde Arksigner uygulaması görünmüyorsa, sol alanda yer alan bağlantı üzerinden Chrome Web Mağazası'na giderek "Arksigner" uygulamasını Chrome'a ekleyebilirsiniz.